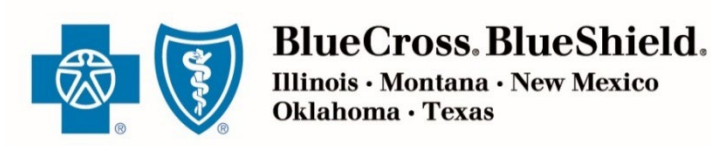

OCTOBER 10, 2023

# Retail Producer Portal Guide: Creating Proposals & Quotes

The Retail Producer Portal is a comprehensive sales and service tool for the Under 65 individual market and the Medicare markets. The portal enables you to design and deliver quotes, enroll members in Blue plans, manage prospects and serve and support active clients with a host of features. This section covers creating proposals and quotes for Retail ACA QHPs.

## **Creating Proposals & Quotes**

| <b>Quoting Reta</b> | ail ACA QHPs     | 2 |
|---------------------|------------------|---|
| View Saved P        | vroposals/Quotes | 7 |
| Open Emaile         | d Quotes         | 8 |

Blue Cross and Blue Shield of Illinois, Blue Cross and Blue Shield of Montana, Blue Cross and Blue Shield of New Mexico, Blue Cross and Blue Shield of Oklahoma, and Blue Cross and Blue Shield of Texas, Divisions of Health Care Service Corporation, a Mutual Legal Reserve Company, an Independent Licensee of the Blue Cross and Blue Shield Association

## Creating Proposals & Quotes

You can use the Retail Producer Portal to create proposals with quotes for **on and off exchange qualified health plans (QHPs)** during open and special enrollment for the retail ACA market. You can also use the Retail Producer Portal to create proposals and/or quotes for Medicare Supplement, MAPD and PDP markets. Please refer to the Medicare Training tab for Medicare related training guides.

## **Quoting Retail ACA QHPs**

## **Enter Applicant/ Client Information**

- **1.** Select the Quotes tab.
- **2.** Complete the required fields for the quote. We refer to this initial information as the "census."
- **3.** Note that a "County" field appears under the zip code after the zip code has been entered. If more than one county is available, click outside of the zip code box and then select the county from the drop-down list.
- **4.** Enter all the primary applicant's information. Additional fields may appear, such as those for a spouse and children, but only after the other census information is entered (including birthday) for the primary applicant.
- **5.** Select the "Continue" button.

| MAPD and PDP mar                              | kets. Please r                 | er to the Mexico applications,<br>this button will<br>redirect to the<br>State-based<br>Exchanges |                                                                                                    |                                                                     |
|-----------------------------------------------|--------------------------------|---------------------------------------------------------------------------------------------------|----------------------------------------------------------------------------------------------------|---------------------------------------------------------------------|
| Home Client Info E-Com                        | nunication Quotes              | Resources Training                                                                                |                                                                                                    | ]                                                                   |
| Applicants                                    |                                | Enroll                                                                                            | in On Exchange OHPs By clicking this link you v                                                                                                    | vill be redirected to                                               |
|                                               |                                | Supple                                                                                            | the HealthSherpa Sign In<br>mental Products<br>By Clicking on the link<br>directed to Coverage Plus<br>hosted by Trionfo, an inde<br>insurance agent. | page<br>x, you will be<br>c Central, a website<br>ependent licensed |
| Primary Applicant's Name:                     | Jane                           | M Doe                                                                                             |                                                                                                    |                                                                     |
| 3 What is the Applicant's Zip Cod             | 60171                          | Ø                                                                                                 |                                                                                                    |                                                                     |
| What is the Applicant's County?               | Cook                           | $\checkmark$                                                                                      |                                                                                                    | a                                                                   |
| Applicant's Requested Effective<br>Date:      | 12/01/2023                     | 0                                                                                                 |                                                                                                    |                                                                     |
| Please note: Requested Effective Dates cannot | be today's date and must be th | e first of the month.                                                                             |                                                                                                    |                                                                     |
| Sex:                                          | Birthday:                      | Tobacco Use: 👔                                                                                    |                                                                                                    |                                                                     |
| Primary Female                                | • 09/25/1975                   | ⊖Yes <sup>®</sup> No                                                                              |                                                                                                    |                                                                     |
| Add Spouse Add Dependent                      |                                |                                                                                                   | 5                                                                                                    | Continue                                                            |

Note: For New

## **Select Matching Plans**

- 1. From the Matching Plans page, you can select as many Medical plans that you would like by checking the box beside the plan name. If you do not select any Medical or Dental plans by checking the box beside the plan name, then all Medical and Dental plans will be sent in the proposal.
- 2. You can also check the "Yes" or "No" box beside "Dental Coverage." If "Yes" is selected for dental, the dental plans appear in a drop-down list.
- **3.** If you don't need a proposal, and you want to begin the application now, you can select "Apply for This Plan" next to the desired plan.
- 4. If you want to make changes to the applicant's "census" info, select the "Return to Applicants Page" link at the top or button at the bottom. See the next page for more details.
- If you want to save these options as a proposal, select the green "Save Proposal" button. See the next page for more details.
- 6. If you want to send a proposal, select the green "Send Proposal" button.
- **7.** If you want to compare plans, select the "View Additional Benefits" button at the top or bottom of the screen.

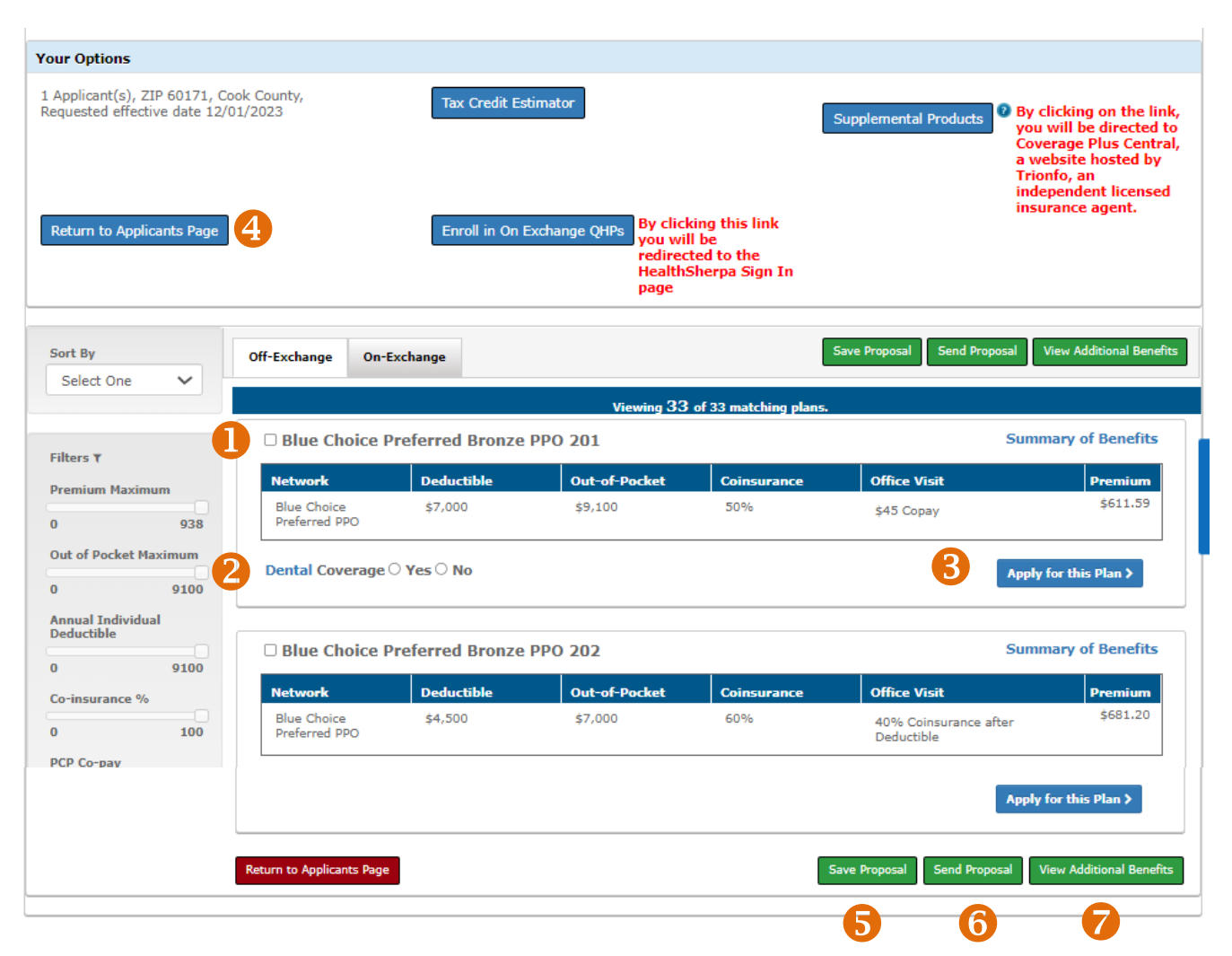

## **Return to Applicants Page**

- If you selected Return to Applicants Page from the Matching Plans screen, you are directed back to the "Applicants" page.
- 2. Note that effective dates for major medical on- and offexchange policies must begin on the first of the month.
- **3.** You can change or add information in this section. For example, you can add or remove a spouse and/or children.
- **4.** Click on the "Continue" button after making your changes.

- 1. If you selected **Save Proposal** from the Matching Plans screen (see previous page), a pop-up box opens so that you can enter the Proposal Name. Proposals are often saved with the client's name, but you can use any naming convention that works for you. Saved proposals expire automatically after 180 days of no activity.
- 2. Select the "Save" button.

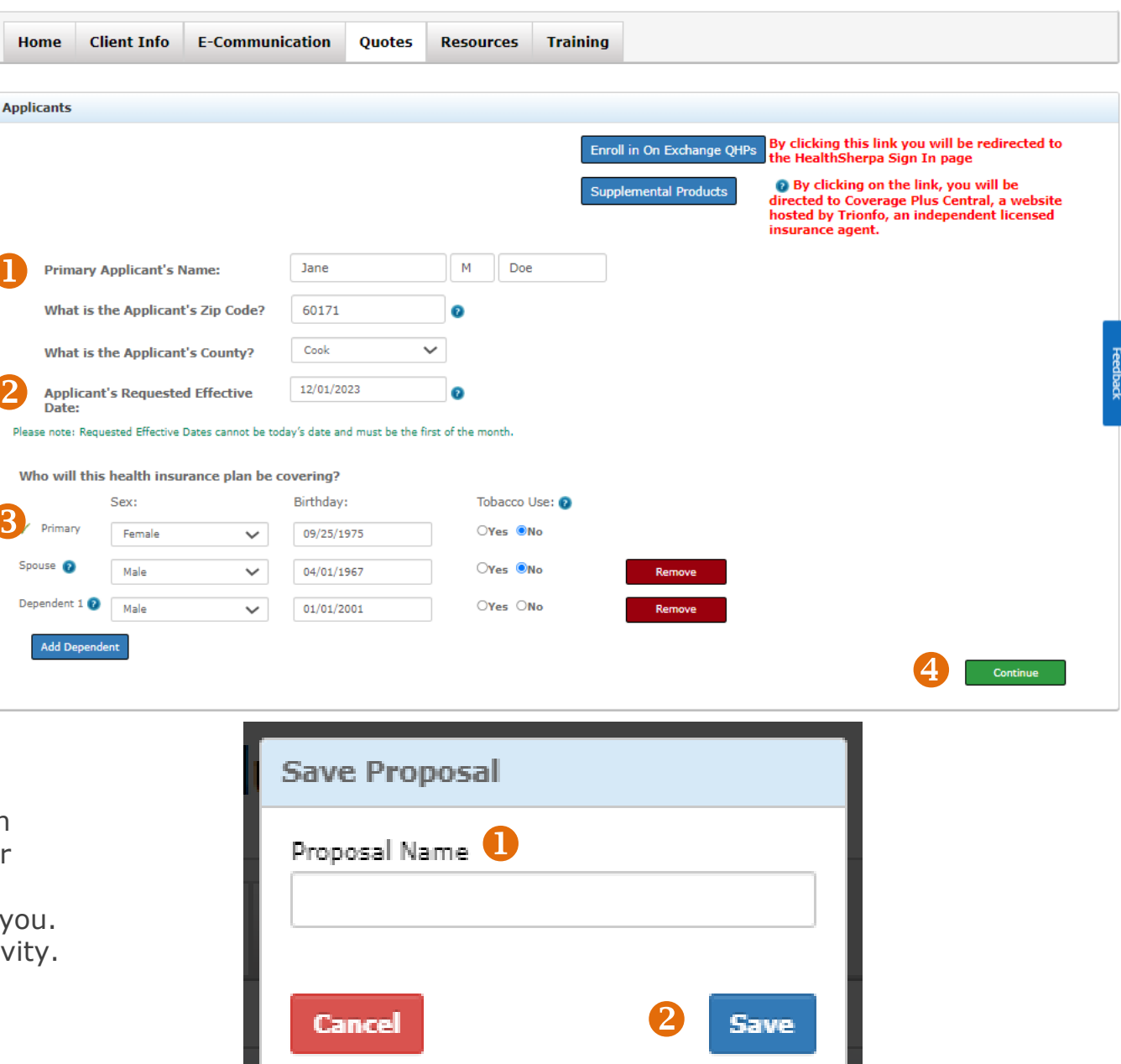

## **Send Proposal**

After you choose which plans you'd like to send in a proposal and click on "Send Proposal," complete the following steps:

- **1.** Be sure the client's email address is correct. You can enter up to 3 email addresses. All receive the same proposal and message. Separate each address with a comma.
- **2.** If you want a copy of the proposal sent to you, select this option and check your email address for accuracy.
- **3.** You have the option of sending a custom message which can include your personalized direct link or other detailed instructions. Your contact information is inserted at the bottom of the message by default.
- **4.** The "Generate and attach a formal proposal letter" check box will be automatically selected and is required to send and save a proposal.
- **5.** Enter the "Proposal Name" which is also required to send and save a proposal.
- 6. Then click the "Send and Save Proposal" button.
  - Note: You can view a proposal/quote at any time under the "Client Info" tab. Proposals and quotes expire automatically after 90 days of no activity.

#### Send and Save Proposal

Send to your client's e-mail address:

Jane\_Doe@gmail.com, Jack\_Doe@gmail.com, Jill\_Doe@gmail.com

Send to your producer's e-mail address:

John\_Agent@yahoo.com

2

#### Enter your personal message to the client here.

| 8 | Type your personal message here |
|---|---------------------------------|
| 4 |                                 |
|   |                                 |
|   |                                 |

|   | 💿 Generate and attach a formal proposal letter 👔 |   |                        |
|---|--------------------------------------------------|---|------------------------|
|   | Proposal Name:                                   |   |                        |
| 5 | View Proposal                                    |   |                        |
|   | Cancel                                           | 6 | Send and Save Proposal |

### **Compare Selected Plans**

- **1.** If you chose **View Additional Benefits** in the matching plans screen, a new window opens. It shows a side-by-side comparison of up to 3 plans with several plan details.
- **2.** Click on any of the question mark icons for a more detailed definition of the feature.
- **3.** If you want to view a PDF file of the formulary for each plan in the comparison chart, click on the "View" link.
- **4.** To view a PDF file of the Summary of Benefits and Coverage (SBC) for each plan, click on the "Summary of Benefits" link.
- **5.** You'll need a PDF reader to view the SBC. If you don't have one, select this link to download the free version of Adobe's PDF reader.
- 6. You can print a copy of the Additional Benefits page by clicking the "Print" button at the bottom of the page.
- **7.** To change plans for a new comparison, click on the red "Close" button. When you select "Close", you return to the Matching Plans screen.

| of Illinois                                                                                   | Blue Choice Preferred Bronze PPO 601 - Rx<br>Copays                                                                                                    | Blue Choice Preferred Bronze PPO 708                                                                                                    |
|-----------------------------------------------------------------------------------------------|----------------------------------------------------------------------------------------------------|----------------------------------------------------------------------------------------------------|
| Monthly Premium                                                                               | \$1,749.16                                                                                                    | \$2,003.53                                                                                                    |
| ▶ Plan Features                                                                               |                                                                                                    |                                                                                                    |
| Individual Deductible                                                                         | \$7,500                                                                                                    | \$7,500                                                                                                    |
| Individual Out-of-Pocket<br>Maximum                                                           | \$9,450                                                                                                    | \$9,400                                                                                                    |
| Family Deductible                                                                             | \$15,000                                                                                                    | \$15,000                                                                                                    |
| Family Out-of-pocket<br>Maximum                                                               | \$18,900                                                                                                    | \$18,800                                                                                                    |
| Coinsurance 🛛 🙎                                                                               | 50%                                                                                                    | 50%                                                                                                    |
| ▶ Medical Coverage Details                                                                    |                                                                                                    |                                                                                                    |
| <ul> <li>Outpatient Prescription</li> <li>Drug Details</li> </ul>                             |                                                                                                    |                                                                                                    |
| Preferred Pharmacy                                                                            | Preferred Generics \$150     Non Preferred Generics \$175     Preferred Brand \$200 Copay     Non Preferred Brand \$250 Copay     Preferred Specialty \$275     Non Preferred Specialty \$500                                               | <ul> <li>Generics \$25</li> <li>Preferred Brand \$50 Copay</li> <li>Non Preferred Brand \$100 Copay</li> <li>Specialty \$500</li> </ul>   |
| Non Preferred Pharmacy                                                                        | Preferred Generics \$150     Non Preferred Generics \$175     Preferred Brand \$200 Copay     Non Preferred Brand \$250 Copay     Preferred Specialty \$275     Non Preferred Specialty \$500                                               | <ul> <li>Generics \$25</li> <li>Preferred Brand \$50 Copay</li> <li>Non Preferred Brand \$100 Copay</li> <li>Specialty \$500</li> </ul>   |
| 90-Day Supply Options                                                                         | <ul> <li>Preferred Generics \$450</li> <li>Non Preferred Generics \$525</li> <li>Preferred Brand \$600 Copay</li> <li>Non Preferred Brand \$750 Copay</li> <li>Preferred Specialty \$825</li> <li>Non Preferred Specialty \$1500</li> </ul> | <ul> <li>Generics \$75</li> <li>Preferred Brand \$150 Copay</li> <li>Non Preferred Brand \$300 Copay</li> <li>Specialty \$1500</li> </ul> |
| Preferred Pharmacies                                                                          | Albertson's, Walgreens, Walmart and Access<br>Health                                                                                                    | Albertson's, Walgreens, Walmart and Acces<br>Health                                                                                       |
| Prescription Drug List                                                                        | View 3                                                                                                    | View                                                                                                    |
| Preventive Drug List                                                                          | N/A                                                                                                    | N/A                                                                                                    |
| download acrobat<br>Download Adobe Reader to view<br>the Summary Of Benefits for<br>each plan | Summary Of Benefits                                                                                                    | Summary Of Benefits                                                                                                    |

## **View Saved Proposals/Quotes**

After you save or send a proposal/quote, you are directed to a page where you can view existing proposals/quotes.

- To view a proposal/quote, select the proposal you'd like to review from the "View Existing Proposals" table. Producers often save a proposal with the name of the client.
- 2. You can choose to recreate the quote again by selecting the "Regenerate" link.
- **3.** The prospect's information will display under the "View Existing Proposals" table.
- **4.** You can also save or delete the prospect's information or create a proposal.

| ome                       | Client Info             | E-Communication                      | Quotes     | Resources                       | Training | Enrollment                                                         |                                                                           |
|---------------------------|-------------------------|--------------------------------------|------------|---------------------------------|----------|--------------------------------------------------------------------|---------------------------------------------------------------------------|
| dd New                    | Prospect                |                                      |            |                                 |          |                                                                    |                                                                           |
| liew ex                   | isting <b>P</b> roposal | s                                    |            |                                 |          |                                                                    |                                                                           |
|                           | Quote                   |                                      | Proposal N | lame                            | Da       | te Created                                                         | Effective Date                                                            |
| Regene                    | erate 2                 | John V                               | Vest       |                                 | 9/2/2015 |                                                                    | 10/1/2015                                                                 |
| Prospec                   | ct Data                 |                                      |            |                                 | Ag       | gent Information                                                   |                                                                           |
| First Na                  | ime                     | MI                                   | Last N     | ame                             |          |                                                                    |                                                                           |
| John                      |                         |                                      | West       |                                 |          | Agent/Agency                                                       | Buss Submit W/No Agent                                                    |
|                           |                         |                                      |            |                                 |          | Name:                                                              |                                                                           |
| Address                   | 5 1                     |                                      | Address 2  |                                 |          | Broker Id:                                                         | 999999999                                                                 |
| Address                   | 51                      |                                      | Address 2  |                                 |          | Broker Id:<br>Address:                                             | 999999999<br>75 Executive Drive<br>Aurora, IL 60507-0000                  |
| Address                   | 51                      | State                                | Address 2  | Zip Code                        |          | Name:<br>Broker Id:<br>Address:<br>Phone Number                    | 999999999<br>75 Executive Drive<br>Aurora, IL 60507-0000<br>(630)978-7878 |
| Address<br>City           | 51                      | State<br>TX                          | Address 2  | <b>Zip Code</b>                 |          | Name:<br>Broker Id:<br>Address:<br>Phone Number<br>Assign an Agent | 999999999<br>75 Executive Drive<br>Aurora, IL 60507-0000<br>(630)978-7878 |
| Address<br>City<br>Home P | s 1<br>Phone            | State<br>TX<br>E-mail Address        | Address 2  | <b>Zip Code</b><br>75002        |          | Name:<br>Broker Id:<br>Address:<br>Phone Number<br>Assign an Agent | 999999999<br>75 Executive Drive<br>Aurora, IL 60507-0000<br>(630)978-7878 |
| Address<br>City<br>Home P | s 1<br>Phone<br>hone    | State<br>TX<br>E-mail Address<br>Fax | Address 2  | Zip Code<br>75002<br>Cell Phone |          | Name:<br>Broker Id:<br>Address:<br>Phone Number<br>Assign an Agent | 999999999<br>75 Executive Drive<br>Aurora, IL 60507-0000<br>(630)978-7878 |

## **Open Emailed Quotes**

## **Proposal and Quote Email**

After the quote is generated and sent to the client via email, the client receives an email like the one at right. The email contains the following:

- **1.** An attached PDF file of a proposal letter and quote.
- 2. Instructions on opening the PDF file. It requires a password to open, which is the primary applicant's zip code.
- **3.** Instructions for your client to contact you if they want to enroll.
- 4. Your contact information.
- **5.** A custom message.

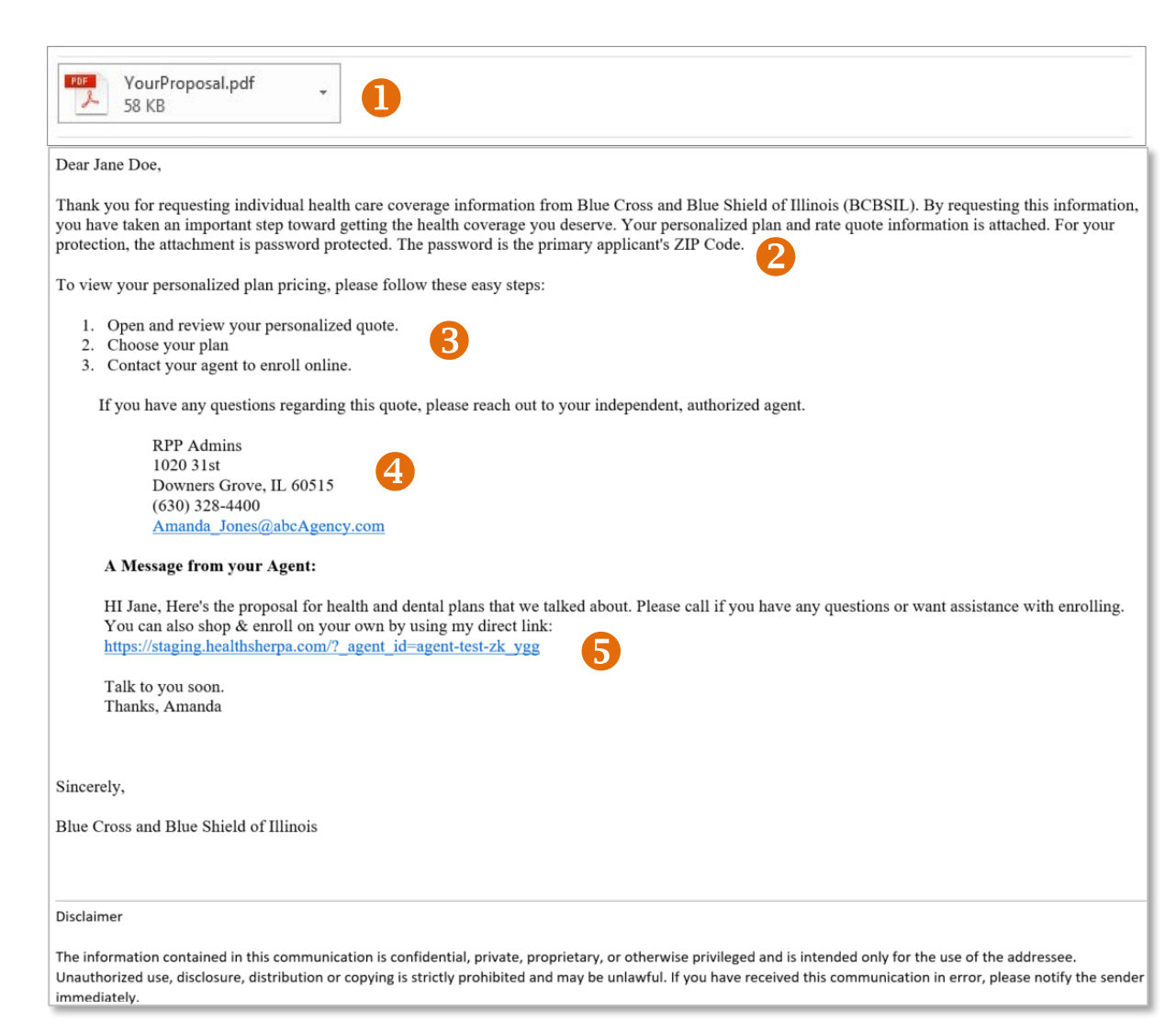

## **Proposal Cover Letter & Quote**

When the client opens the proposal PDF, a cover letter is on the first page and subsequent pages show plans with rates you selected for the client. The quote looks like the image at right.

## **Saved Proposals and Quotes**

- Saved proposals stay attached to your client's record in the Retail Producer Portal for 180 days
  - (6 months). Proposals expire automatically after 180 days of no activity.
- Quotes expire automatically after 90 days from when the quote was generated.

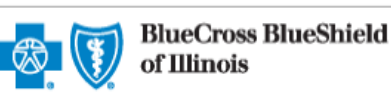

### Health Insurance Quote

| PREPARED FOR |
|--------------|
| Jane Doe     |

 PREPARED BY
 DATE

 RPP Admins
 10/05/2023

Your Independent, Authorized Agent

| QUOTING INFORMATION |        |            |         |                           |            |  |
|---------------------|--------|------------|---------|---------------------------|------------|--|
| Applicants          | Gender | DOB        | Tobacco | Zip Code:                 | 60431      |  |
| Primary             | Female | 02/02/1969 | N       | Requested Effective Date: | 01/01/2024 |  |
| Spouse              | Male   | 01/01/1970 | N       |                           |            |  |
| Dependent           | Female | 01/01/2020 | N       |                           |            |  |

| PLAN NAME                                               | DEDUCTIBLE | OUT-OF-<br>POCKET | COINSURANCE | OFFICE VISIT                                                  | MONTHLY<br>PREMIUM | TOTAL<br>MONTHLY<br>PREMIUM |
|---------------------------------------------------------|------------|-------------------|-------------|---------------------------------------------------------------|--------------------|-----------------------------|
| Blue Choice Preferred Bronze<br>PPO 201 <sup>2M</sup>   | \$7000     | \$9450            | 50%         | \$45 Copay                                                    | \$1788.80          | \$1788.80                   |
| Blue Choice Preferred Bronze<br>PPO 202 <sup>5M</sup>   | \$4500     | \$7500            | 60%         | 40% Coinsurance after<br>Deductible                           | \$1991.34          | \$1991.34                   |
| Blue Choice Preferred Bronze<br>PPO 601 - Rx Copays™    | \$7500     | \$9450            | 50%         | 40% Coinsurance after<br>Deductible                           | \$1749.16          | \$1749.16                   |
| Blue Choice Preferred Bronze<br>PPO 701 - Rx Copays™    | \$9000     | \$9450            | 50%         | 0% Coinsurance after<br>Deductible                            | \$1641.83          | \$1641.83                   |
| Blue Choice Preferred Bronze<br>PPO 708 <sup>2M</sup>   | \$7500     | \$9400            | 50%         | \$50 Copay                                                    | \$2003.53          | \$2003.53                   |
| Blue Choice Preferred Gold<br>PPO 204 - Rx Copays™      | \$750      | \$9450            | 70%         | \$15 Copay                                                    | \$2730.62          | \$2730.62                   |
| Blue Choice Preferred Gold<br>PPO 707 <sup>2M</sup>     | \$1500     | \$8700            | 75%         | \$30 Copay                                                    | \$2671.36          | \$2671.36                   |
| Blue Choice Preferred Security<br>PPO 200 <sup>5M</sup> | \$9450     | \$9450            | 100%        | Three \$20 PCP Visits then 0%<br>Coinsurance after Deductible | \$1632.85          | \$1632.85                   |
| Blue Choice Preferred Silver<br>PPO 203™                | \$2250     | \$9450            | 50%         | \$5 Copay                                                     | \$2292.49          | \$2292.49                   |
| Blue Choice Preferred Silver<br>PPO 303™                | \$1800     | \$9450            | 50%         | \$10 Copay                                                    | \$2122.62          | \$2122.62                   |
| Blue Choice Preferred Silver<br>PPO 706 <sup>5M</sup>   | \$5900     | \$9100            | 60%         | \$40 Copay                                                    | \$2327.40          | \$2327.40                   |